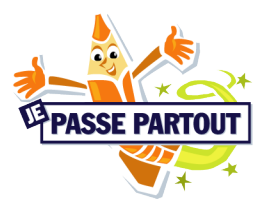

# Montage vidéo avec iMovie

### Étape 1 : enregistrez une séquence vidéo

Avec l'application Appareil photo, enregistrez au préalable une ou plusieurs séquences vidéo.

Que vous ayez une seule ou plusieurs vidéos, iMovie vous permettra de couper les passages à retirer et d'assembler les séquences à conserver pour le montage final.

## Dans l'app iMovie Étape 2 : ajoutez un projet Film

En cliquant sur le « + » et en sélectionnant « Film »

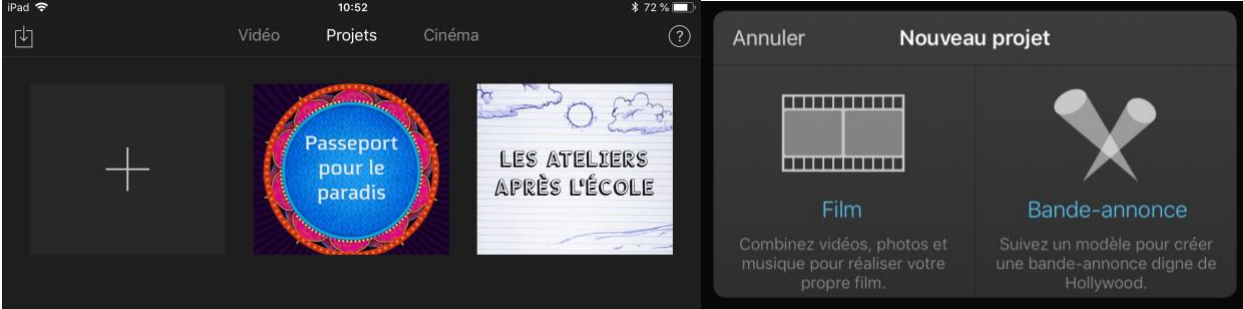

# Étape 3 : sélectionnez vos vidéos

En cliquant sur les vidéos désirées

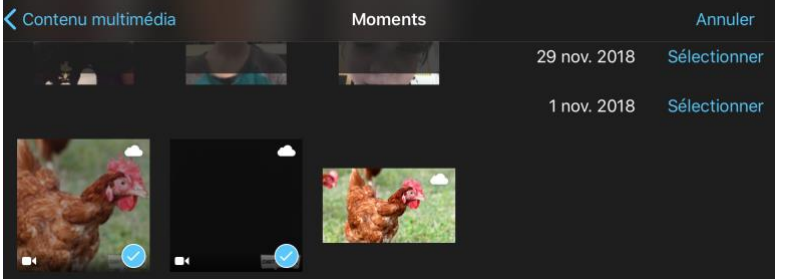

puis cliquez sur « Créer un film » en bas

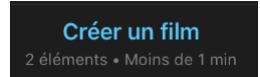

### Étape 4 : coupez et conservez les bons passages vidéo

En sélectionnant (en jaune), dans la Timeline en bas, la partie à conserver de la vidéo. Les passages coupés de la vidéo pourront être retrouvés en élargissant les côtés jaunes de la vidéo sélectionnée.

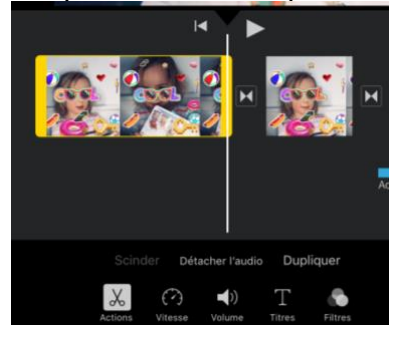

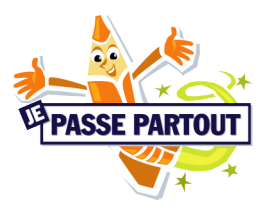

## Étape 5 : ajoutez des effets, un thème à votre projet

En cliquant sur l'écrou en haut à droite vous pourrez choisir des filtres et un thème pour votre projet.

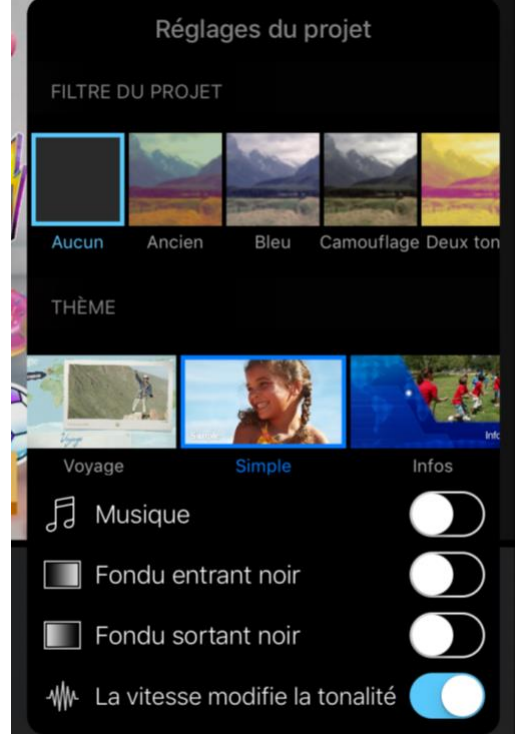

#### Étape 6 : ajoutez de la musique ou des effets sonores

En cliquant sur le « + » en haut à droite vous pourrez choisir des musiques ou bruitages. Afin de bien les placer dans votre projet, cliquez à l'endroit précis de la vidéo, dans la Timeline en bas. La grande barre blanche indiquera le moment où l'effet sonore sera intégré.

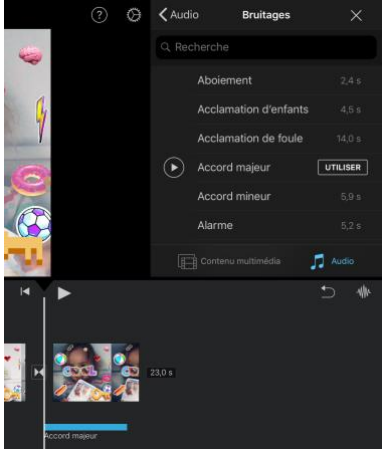

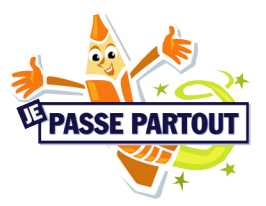

## Étape 7 : exportez votre projet

Une fois les ajustements et le projet terminés, pensez à exporter votre montage pour qu'il puisse être vu

en dehors de l'application iMovie. Cliquez sur l'icône « télécharger »

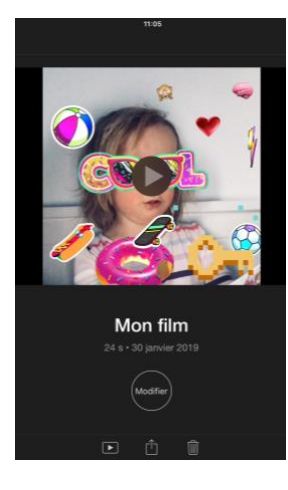

et enregistrez-le dans « Copier vers Disque », soit le Drive JPP

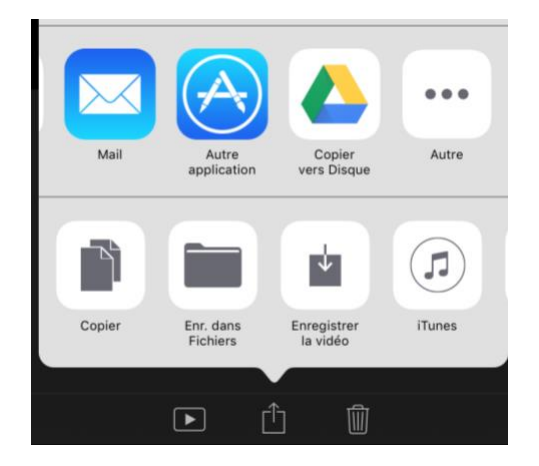

#### Aide des icônes visible à l'écran dans iMovie :

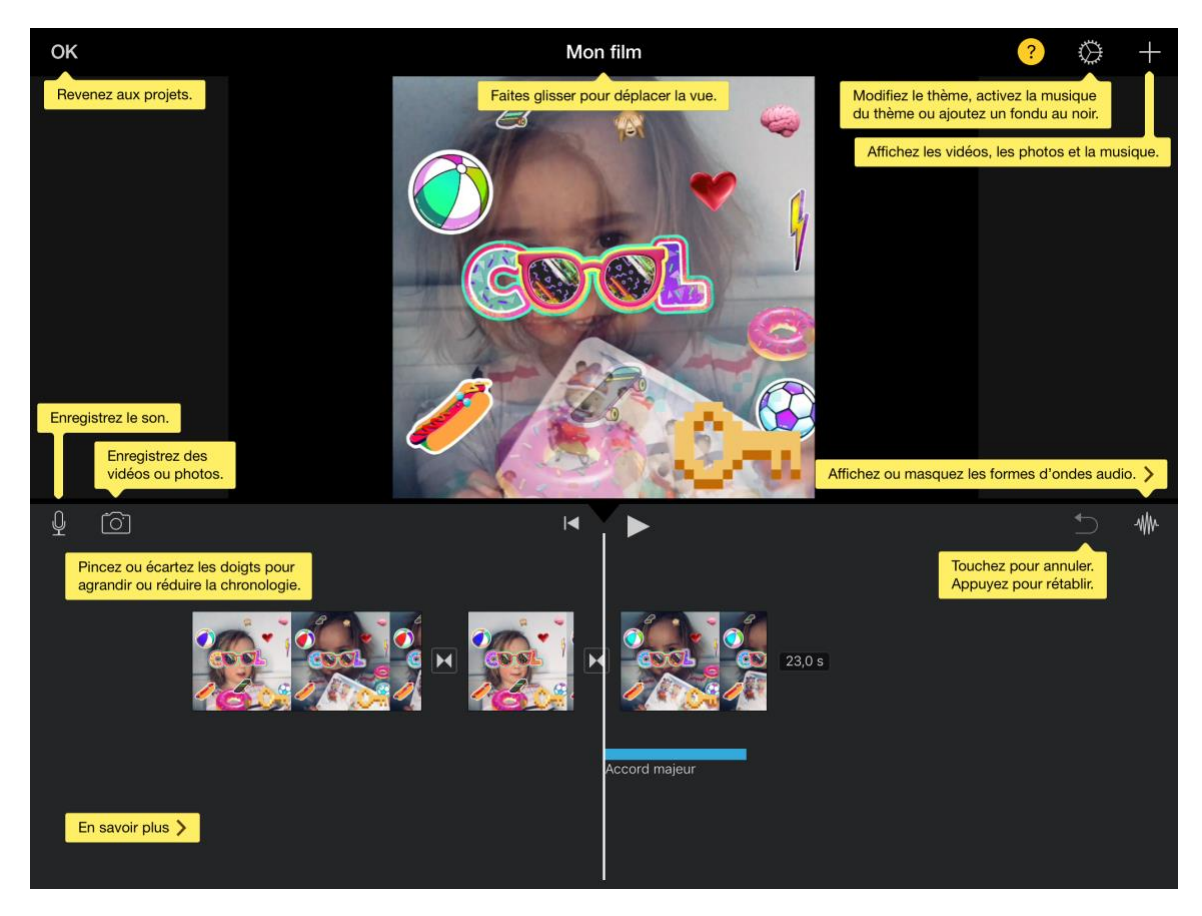

Je Passe Partout, services de soutien scolaire et d'intervention familiale (514) 521-8235 . jepassepartout.org